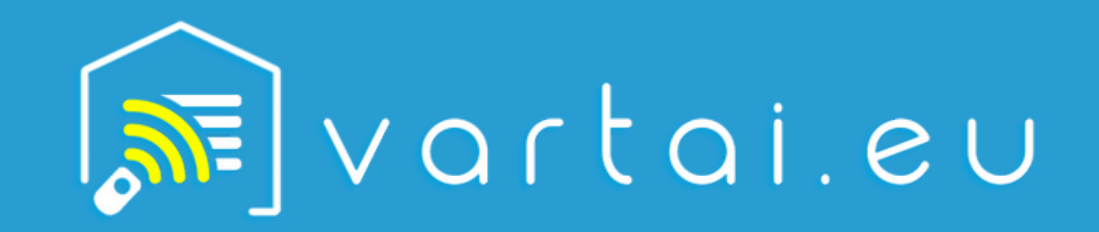

UAB "Eurolaikas" Adresas: Laisvės pr. 121, LT - 06120 Vilnius Įmonės kodas: 124951950

Svarbu! Prieš pradedant automatikos prijungimo procesą įsitikinkite, kad įjungtas Wi-Fi ir Bluetooth, o USB Wi-Fi modulis įdėtas į atitinkamą lizdą.

# ŽINGSNIS

1.1. Atidarykite F-Linx programos meniu.1.2. Paspauskite "Pridėti naują įrenginį" mygtuką (+DEVICE).

|         |                            | jaj |   | ٦ |
|---------|----------------------------|-----|---|---|
|         |                            | Ŧ   | ⊘ | + |
| Hi      |                            |     |   |   |
| Welcome |                            |     |   |   |
| Home    |                            |     |   |   |
|         |                            |     |   |   |
|         |                            |     |   |   |
|         | •••                        |     |   |   |
|         | No Devi<br>Please add devi | Ce  |   |   |
|         | + Device                   |     |   |   |
|         |                            |     |   |   |
|         |                            |     |   |   |
|         |                            |     |   |   |
|         | $\bigcirc$                 |     | 0 |   |
| •       | U                          |     |   |   |
|         |                            | _   |   |   |

### ŽINGSNIS

2

2.1. Jus automatiškai nukreips į trumpą instrukciją dėl USB Wi-Fi modulio naudojimo. Atidžiai perskaitykite instrukciją ir paspauskite "leškoti įrenginių" (Serch for Device).

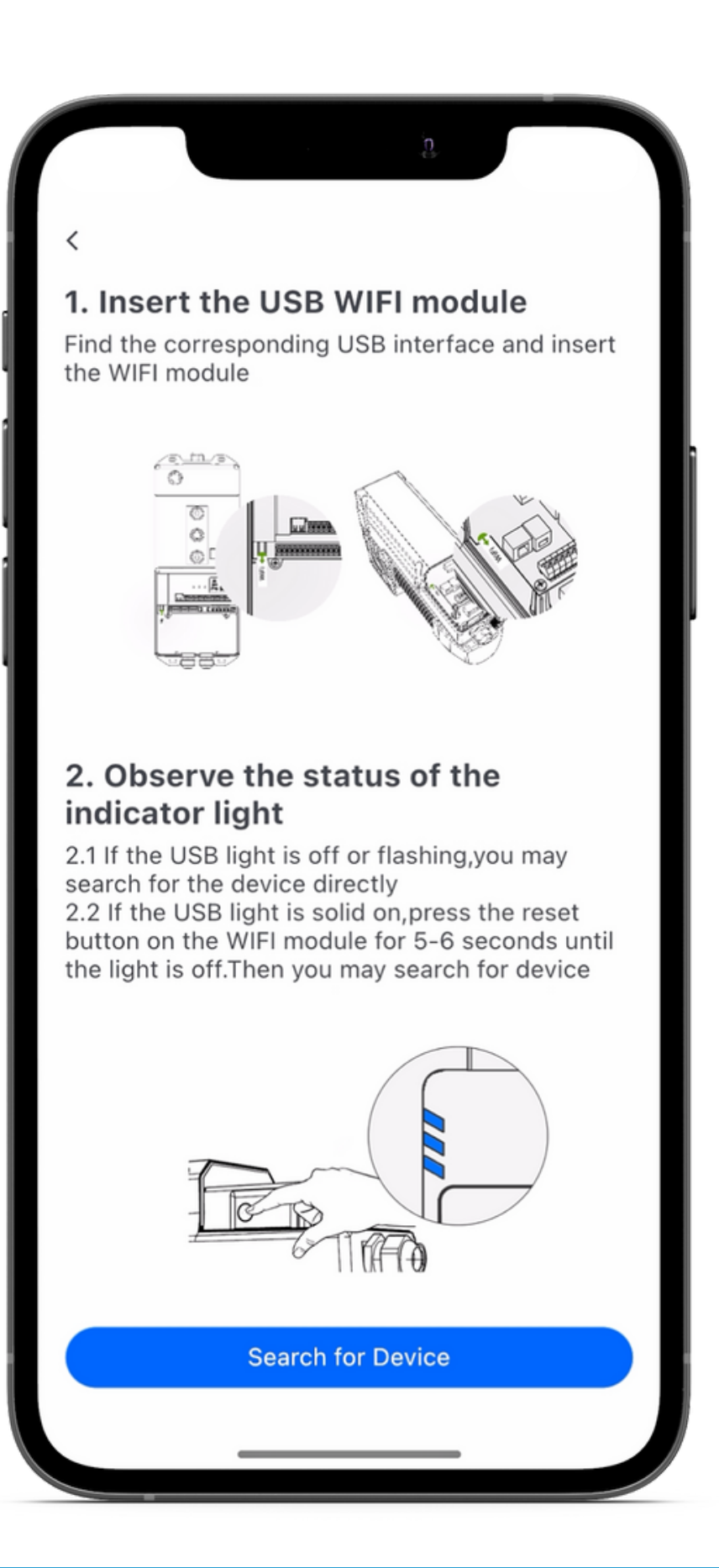

www.vartai.eu

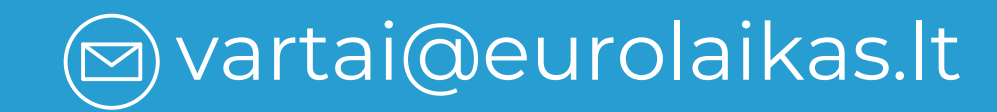

ال +370(682) 42 443

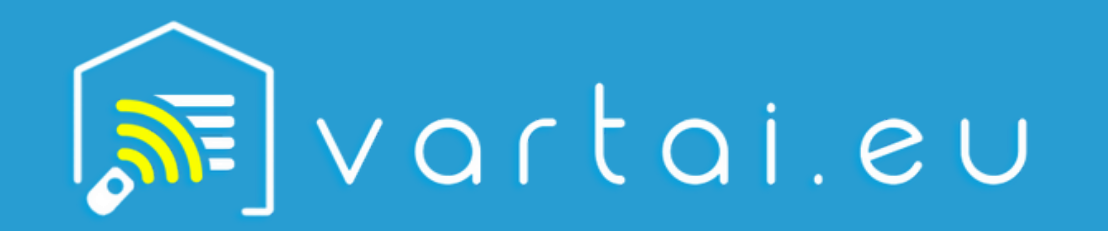

UAB "Eurolaikas" Adresas: Laisvės pr. 121, LT - 06120 Vilnius Įmonės kodas: 124951950

## ŽINGSNIS

3

3.1. Jūs atsidursite puslapyje, kuriame galėsite nuskaityti prieinamus įrenginius. Iš sąrašo pasirinkite vartų automatiką, kuria norite prijungti.

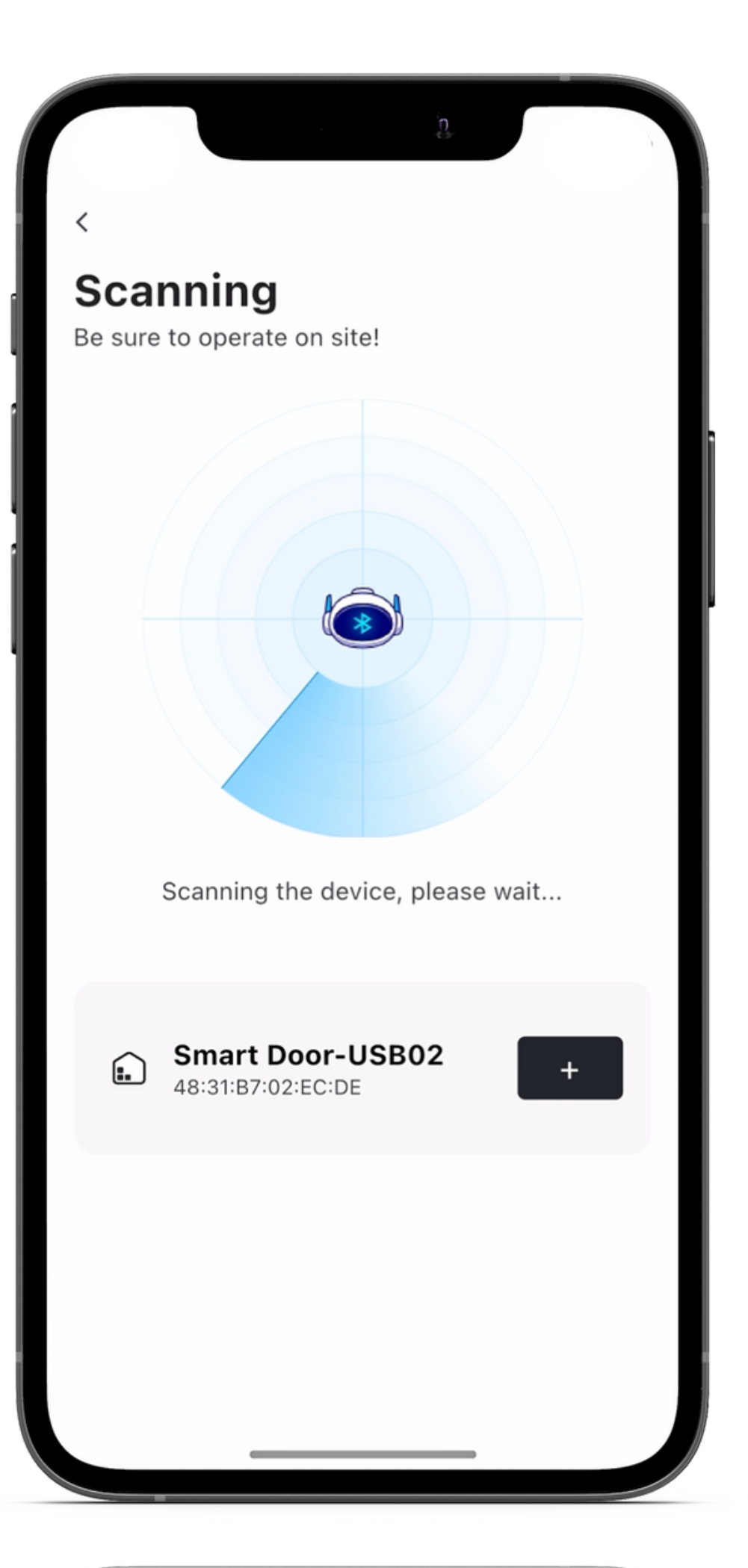

#### ŽINGSNIS

4.1. Pasirinkus automatiką, jums reikės ją susieti su savo mobiliuoju įrenginiu. Pasirinkite Wi-Fi tinklą ir įveskite šio tinklo slaptažodį.

4.2. Svarbu: Įsitikinkite, kad tiek jūsų mobilusis įrenginys, tiek automatika prijungti prie to paties Wi-Fi tinklo.

| 1                    |                                                                                                    |
|----------------------|----------------------------------------------------------------------------------------------------|
| <                    |                                                                                                    |
| СН                   | OOSE WIFI                                                                                                  |
| Devic                | e only supports a 2.4GHZ Wi-Fi connection                                                                  |
|                      |                                                                                                    |
| (;                   | Select Wi-Fi                                                                                               |
| ô                    | Enter the Wi-Fi password                                                                                   |
| Wi-F<br>reas<br>pass | Fi password error is one of the most common<br>ons for failure. Please check your Wi-Fi<br>sword carefully |
|                      |                                                                                                    |
|                      |                                                                                                    |
|                      |                                                                                                    |
|                      |                                                                                                    |
|                      |                                                                                                    |
|                      | Enable Bluetooth before submission                                                                         |
|                      | NEXT                                                                                                    |
|                      |                                                                                                    |
|                      |                                                                                                    |

+370(682) 42 443

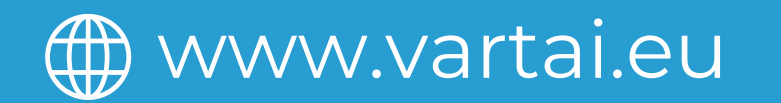

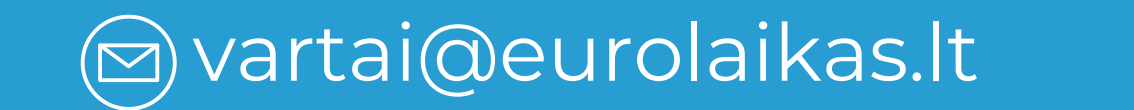

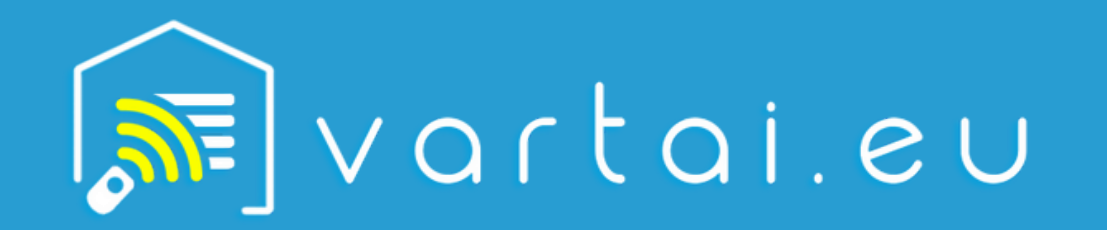

## 5

### ŽINGSNIS

Jei visi nustatymai teisingi, 5.1. jūsų mobilusis įrenginys ir automatika bus susieti ir paruošti naudojimui.

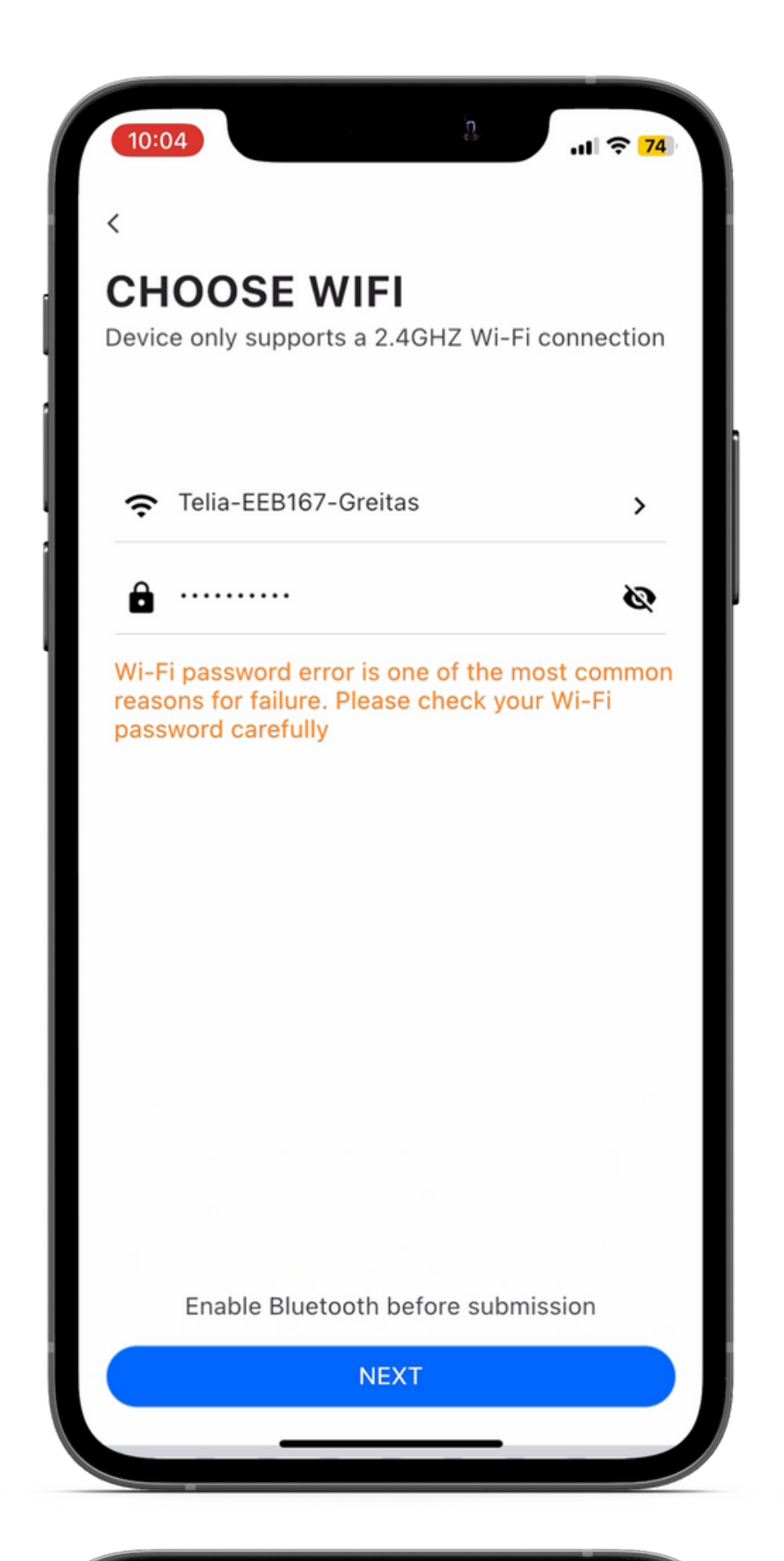

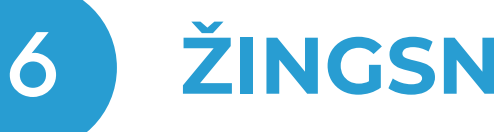

# ŽINGSNIS

6.1. Pasirinktinai, galite suteikti Savo automatikai pavadinimą naudodami tam skirtus laukus.

6.2. Sveikiname! Dabar jūsų automatika paruošta naudojimui.

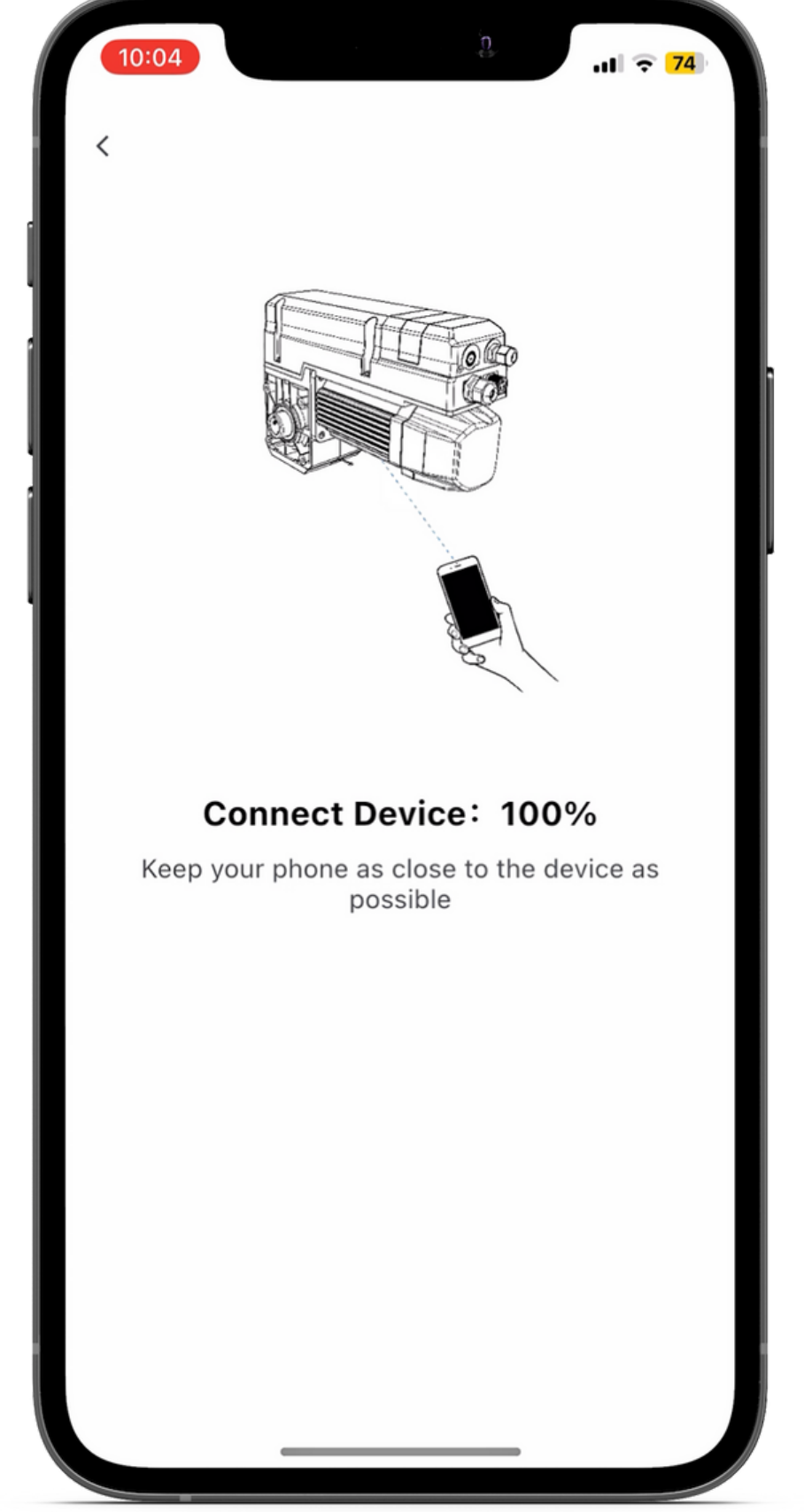

+370(682) 42 443

Laikydamiesi šios instrukcijos, sėkmingai prijungsite automatiką prie F-Linx programos ir galėsite valdyti ją naudodami savo mobilųjį įrenginį.

www.vartai.eu

🖾 vartai@eurolaikas.lt